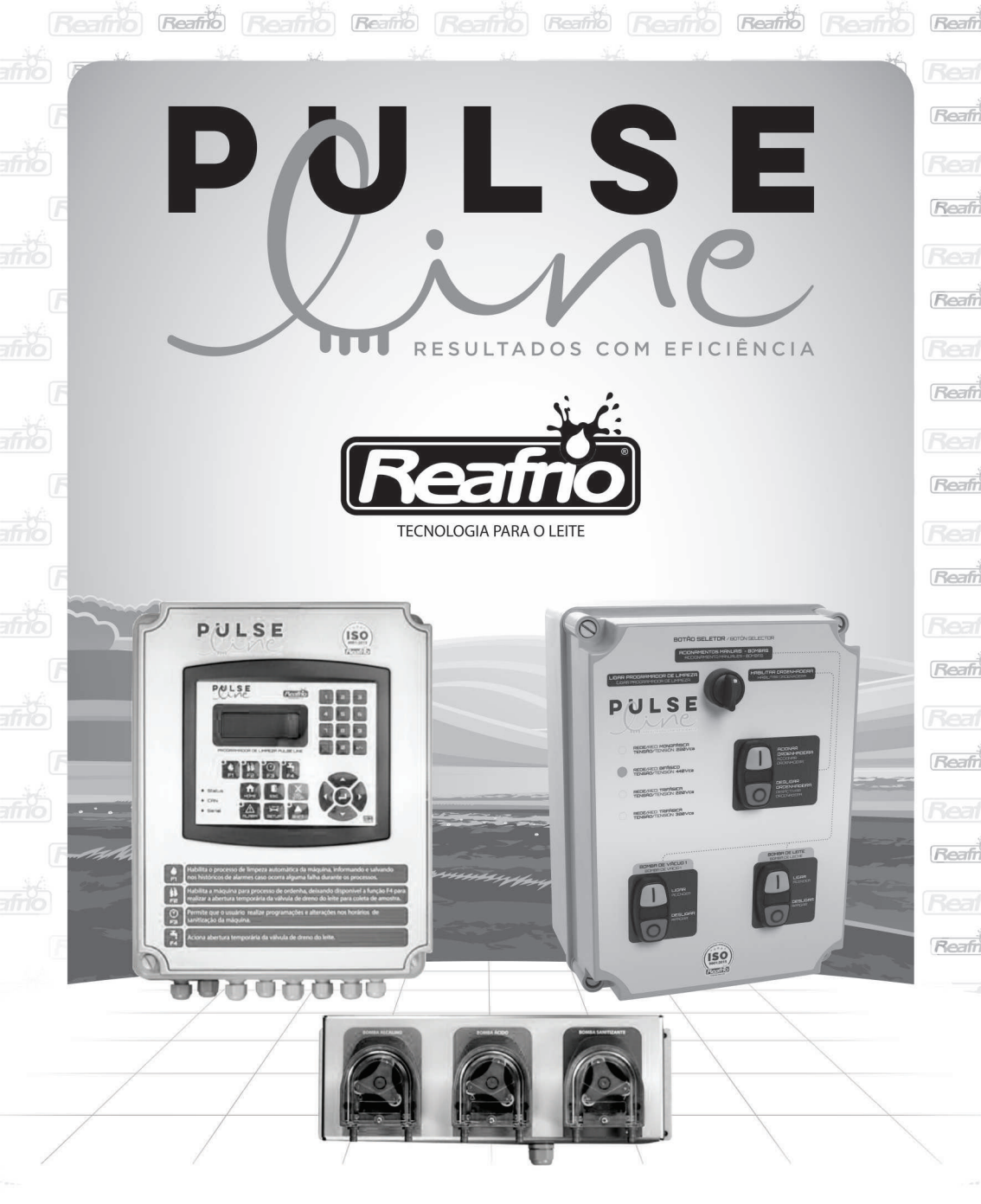

# MANUAL TÉCNICO PROGRAMADOR DE LIMPEZA PULSE LINE

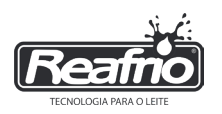

# ÍNDICE

| 1 - COMPONENTES DO EQUIPAMENTO                                         | 3    |
|------------------------------------------------------------------------|------|
| 2 - COMPONENTES DE MONTAGEM - TUBULAÇÃO DE ALIMENTAÇÃO DA ÁGUA         | 4    |
| 2.1 - LISTA DE COMPONENTES                                             | 4    |
| 2.2 - DIAGRAMA TUBULAÇÃO DE ÁGUA                                       | 5    |
| 3 - CARACTERÍSTICAS ELÉTRICAS                                          | 6    |
| 4 - DIAGRAMA DE ACIONAMENTOS                                           | 6    |
| 5 - RÉGUA DE BORNE                                                     | 7    |
| 6 - INSTALAÇÃO DA ALIMENTAÇÃO DE ÁGUA                                  | 7    |
| 7 - INSTALAÇÃO DO MÓDULO DE DOSAGEM                                    | 8    |
| 8 - SUPORTE DE MANGUEIRAS                                              | 9    |
| 9 - ACESSO MENUS DE CONFIGURAÇÃO                                       | 10   |
| 10 - DIAGRAMA DE NAVEGAÇÃO - MENU 1                                    | 11   |
| 11 - AJUSTE MANUAL DO NÍVEL MÉDIO                                      | 12   |
| 11.1 - AJUSTE MANUAL DO NÍVEL CHEIO                                    | 12   |
| 11.1.1 - AJUSTE FINO DO NÍVEL CHEIO                                    | 12   |
| 12 - CONFIGURAÇÕES ENTRADA E SAÍDA DE ÁGUA                             | 13   |
| 12.1 - AJUSTE DO NÍVEL DE TANQUE MÉDIO                                 | 13   |
| 12.1.1- TEMPERATURA DA ÁGUA E ALARME DO NÍVEL DE TANQUE MÉDIO          | 14   |
| 12.2 - AJUSTE DO NÍVEL DE TANQUE CHEIO                                 | 14   |
| 12.2.1 - ALARME DO NÍVEL DE TANQUE CHEIO                               | 16   |
| 13 - ETAPA ALCALINO                                                    | 16   |
| 14- ETAPA ÁCIDO                                                        | 17   |
| 14.1- SELEÇÃO DOS CICLOS - LIMPEZA ÁCIDO                               | 18   |
| 15 - DIAGRAMA DE NAVEGAÇÃO - MENU 2                                    | 19   |
| 16 - ETAPA SANITIZANTE                                                 | 20   |
| 17 - TEMPOS ADICIONAIS                                                 | 21   |
| 18 - ACIONAMENTOS MANUAIS                                              | 22   |
| 19 - CONFIGURAÇÃO DAS BOMBAS DOSADORAS                                 | 23   |
| 20 - DIAGRAMA DE NAVEGAÇÃO - MENU 3                                    | 24   |
| 21 - ALARME PRODUTOS QUÍMICOS                                          | 25   |
| 22 - SELEÇÃO DO IDIOMA                                                 | 26   |
| 23 - INJETOR DE AR                                                     | 27   |
| 24 - AJUSTES DAS CORRENTES E TEMPOS DE ACIONAMENTO DO QUADRO DE COMANI | 0028 |
| 24.1 - CORRENTE DA BOMBA DE TRANSFERÊNCIA DE LEITE                     |      |
| 24.2 - TEMPO DE ACIONAMENTO DA BOMBA DE LEITE                          |      |
| 24.3 - TENSÃO DE TRABALHO DAS BOMBAS DE VÁCUO                          | 29   |
| 24.4 - INTERVALO DE ACIONAMENTOS DAS BOMBAS DE VÁCUO                   | 29   |

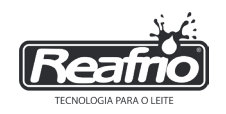

### **1 - COMPONENTES DO EQUIPAMENTO**

- Quadro de comando (dimensionado separadamente, de acordo com a necessidade do conjunto de vácuo da ordenha);
- Unidade de dosagem;
- Conjunto válvula de descarte VF;
- Conjunto fixação das mangueiras;
- Conjunto de retorno e drenagem;
- Conjunto alimentação de água (ver kit 02)
- Kit instalação de alimentação de água; (ver kit 02)
- Mangueira curta de vácuo;
- Válvula de retenção;
- Abraçadeiras, parafusos e buchas de fixação).

KIT 01

ISO

TECNOLOGIA PARA O LEITE

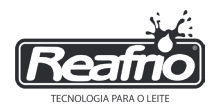

#### 2 - COMPONENTES DE MONTAGEM -TUBULAÇÃO DE ALIMENTAÇÃO DA ÁGUA

## 2.1 - LISTA DE COMPONENTES

#### COMPONENTES DE INSTALAÇÃO PARA ÁGUA FRIA

| COMPONENTES                  | QUANTIDADE |
|------------------------------|------------|
| TEE 25mm - PVC               | 2          |
| União soldável 25mm - PVC    | 2          |
| Adaptador 25mm x 3/4" - PVC  | 2          |
| Joelho 25mm 90° - PVC        | 3          |
| Registro soldável 25mm - PVC | 1          |

#### COMPONENTES DE INSTALAÇÃO PARA ÁGUA QUENTE

#### COMPONENTES

| COMPONENTES                        | QUANTIDADE |
|------------------------------------|------------|
| TEE 22mm - CPVC                    | 2          |
| União soldável 22mm - CPVC         | 2          |
| Adaptador 22mm x 3/4" Macho - CPVC | -4         |
| Joelho 22mm 90° - CPVC             | 3          |
| Registro esfera metálico 3/4"      | 1          |
|                                    |            |

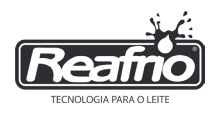

# 2.2 - DIAGRAMA TUBULAÇÃO DE ÁGUA

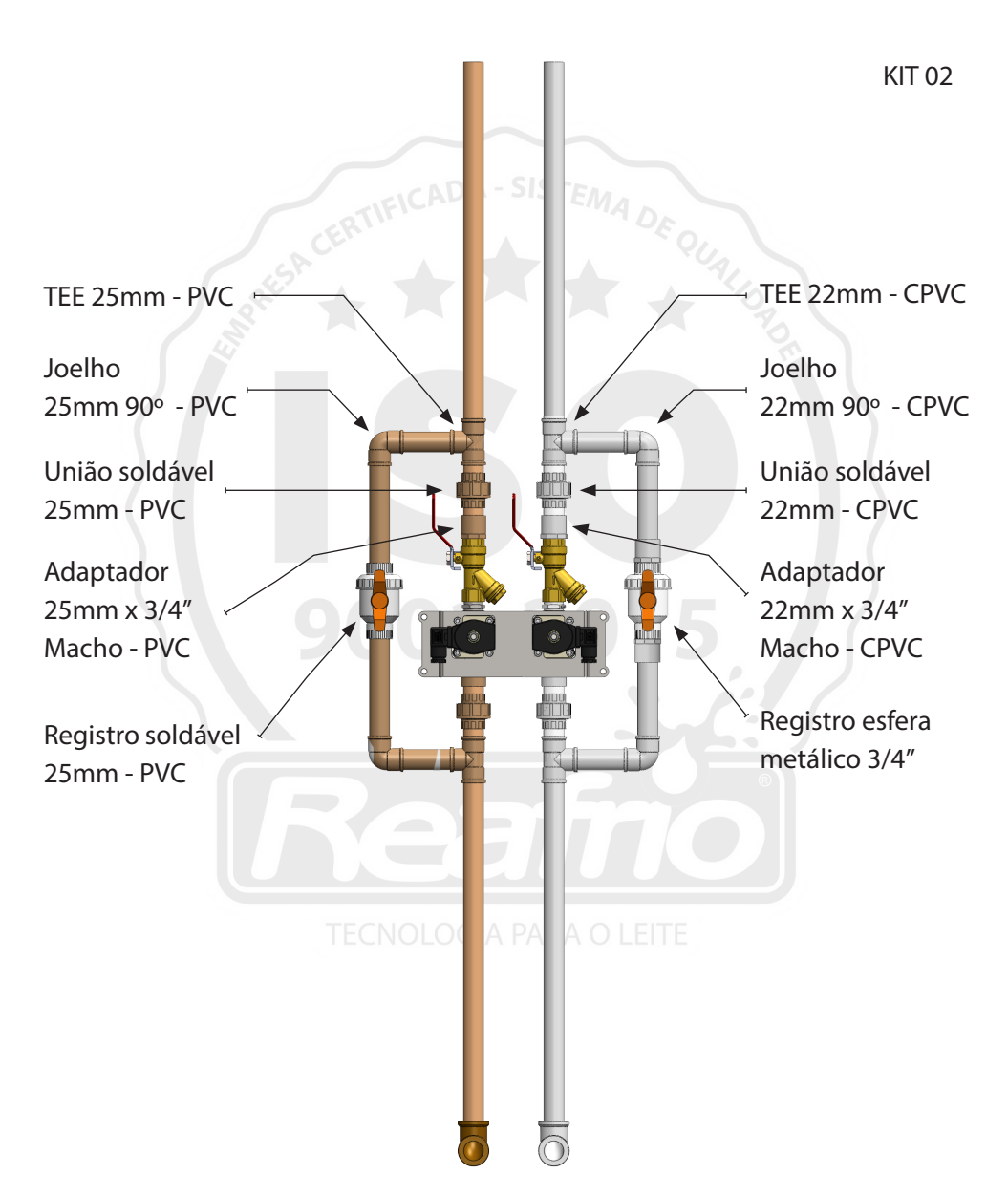

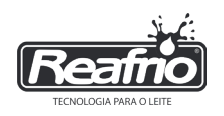

## **3 - CARACTERÍSTICAS ELÉTRICAS**

Os acionamentos existentes no programador não são capazes de fornecer tensão e corrente necessária para os acionamentos das bombas de vácuo e transferência, assim como comando que tenham consumo acima de (5).

Todos os equipamentos acionados pelo programador devem ser acionados por uma contatora ou relé, o programador fornece somente o comando para o acionamento.

Todo programador deve ser instalado nos quadro de comando originais da Reafrio. A instalação do programador sem o quadro de comando causa a perda da garantia.

# 4 - DIAGRAMA DE ACIONAMENTOS

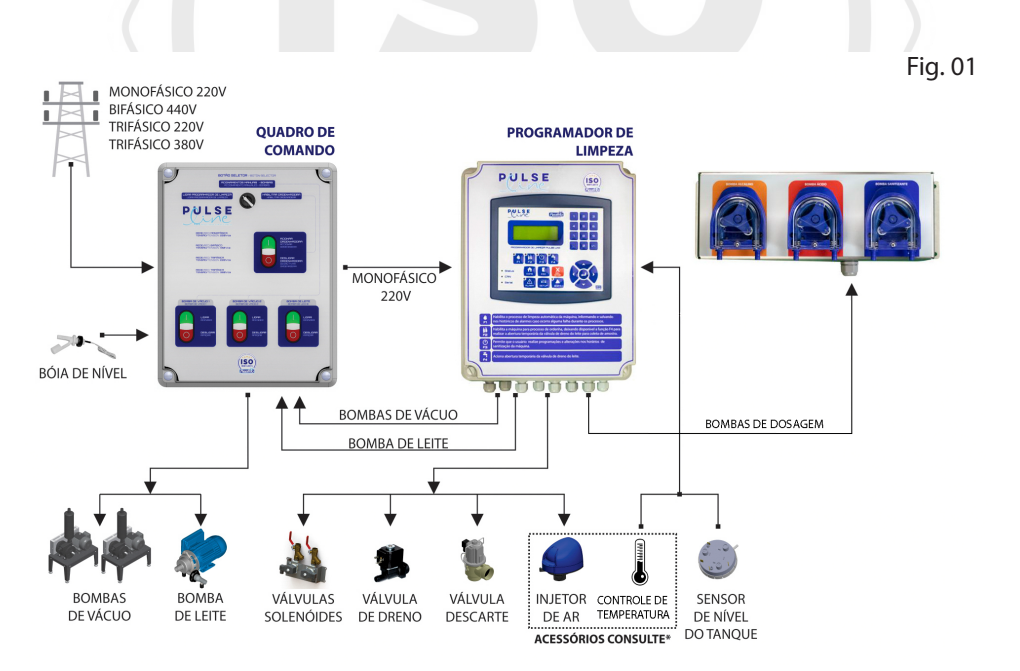

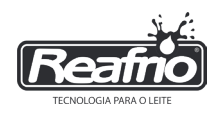

# **5 - RÉGUA DE BORNES**

As ligações da régua de bornes do programador de limpeza pulse line segue as orientações conforme ao lado. (Fig 02)

| Re | a | 1    | LIGAÇÃO RÉGUA<br>DE BORNES<br>PROGRAMADOR DE<br>LIMPEZA PULSE LINE |  |   |               |
|----|---|------|--------------------------------------------------------------------|--|---|---------------|
| 01 | F | V0   | ALIMENTAÇÃO                                                        |  |   |               |
| 02 | Ν | 23   | PROG. DE LIMPEZA                                                   |  |   |               |
| 03 | ÷ |      | ATERRAMENTO                                                        |  |   |               |
| 04 | + | ≩    |                                                                    |  |   |               |
| 05 |   | 5    | BOMBA ALCALINO                                                     |  |   |               |
| 06 | + | N    |                                                                    |  |   |               |
| 07 |   | 24   | BOMBA ACIDO                                                        |  |   |               |
| 08 | + | >    | DOMDA CANITIZANITE                                                 |  |   |               |
| 09 | - | 24   | BOMBA SANITIZANTE                                                  |  |   |               |
| 10 | + | >    |                                                                    |  |   |               |
| 11 |   | 24   | VALVULA AGUA QUENTE                                                |  |   |               |
| 12 | ÷ |      | ATERRAMENTO                                                        |  |   |               |
| 13 | + | >    |                                                                    |  |   |               |
| 14 | - | 24   | VALVULA AGUA FRIA                                                  |  |   |               |
| 15 | ÷ |      | ATERRAMENTO                                                        |  |   |               |
| 16 | + | >    | VÁLVULA DE DRENO                                                   |  |   |               |
| 17 | - | 24   | UNIDADE FINAL                                                      |  |   |               |
| 18 | ÷ |      | ATERRAMENTO                                                        |  |   |               |
| 19 | + | 2    |                                                                    |  |   |               |
| 20 | - | 22(  | VALVULA DE DESCARTE                                                |  |   |               |
| 21 | ÷ |      | ATERRAMENTO                                                        |  |   |               |
| 22 | F | 220V | COMANDO BOMBA<br>DE VÁCUO                                          |  |   |               |
| 23 | F | 220V | COMANDO BOMBA<br>DE TRANSFERÊNCIA                                  |  |   |               |
| 24 | + |      |                                                                    |  | 2 | INJETOR DE AR |
| 25 | - | 24   | INDETOR DE AK                                                      |  |   |               |
| 26 | ÷ |      | ATERRAMENTO                                                        |  |   |               |

Fig. 02

# 6 - INSTALAÇÃO DA ALIMENTAÇÃO DE ÁGUA

Com suporte universal o conjunto de válvulas pode ser instalado em qualquer ponto do fosso da ordenha. (Fig. 03)

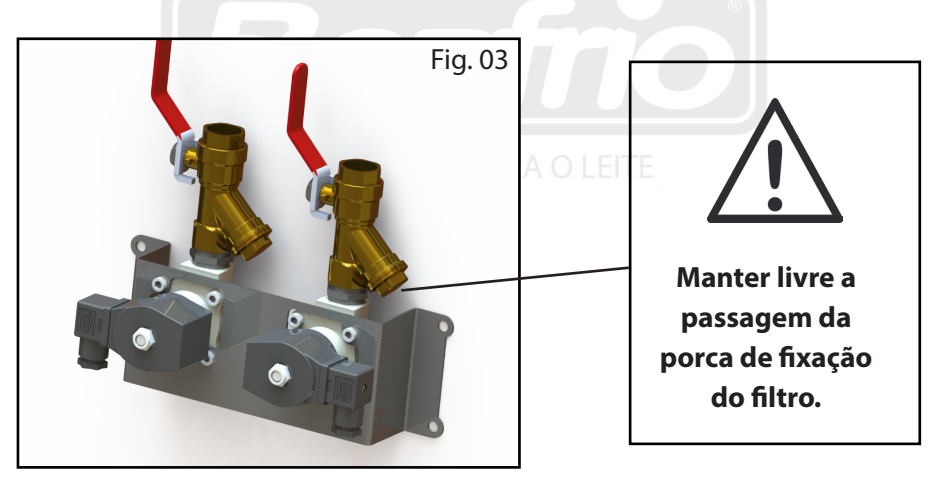

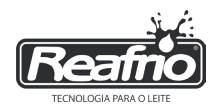

Conjunto de válvulas de alimentação deve ser instalado em altura acessível para permitir o acesso aos filtros (Fig. 04) das válvulas de entrada;

Deve ter acesso livre para facilitar a limpeza dos filtros;

Permitir que a tubulação de saída da válvula seja instalada no tanque de limpeza da Ordenha;

Ter o mínimo de curvas entre o conjunto de alimentação, a caixa de água e o tanque de limpeza.

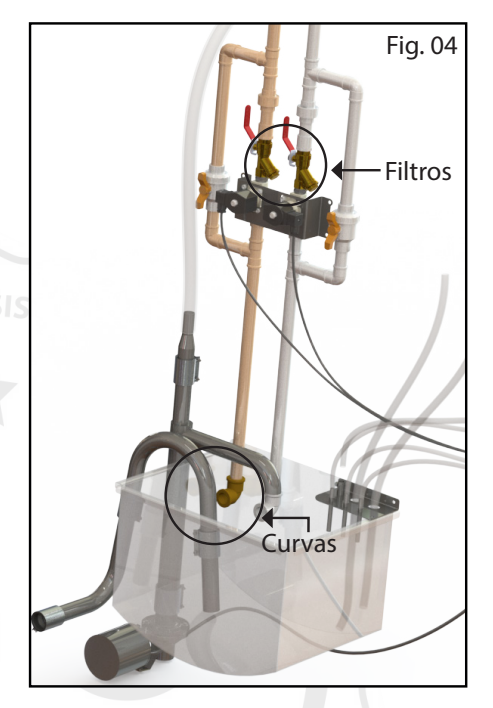

## 7 - INSTALAÇÃO DO MÓDULO DE DOSAGEM

O suporte do módulo de dosagem vem acompanhado de suporte em aço inox que deve ser fixado na parede com 4 parafusos de 6mm que acompanham o produto. Deve ser instalado próximo ao tanque de limpeza e próximo aos reservatórios de produtos químicos.

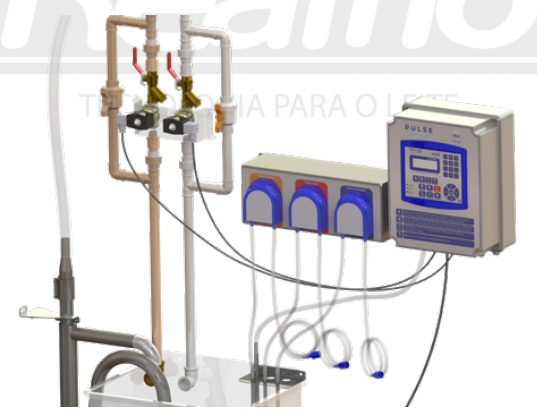

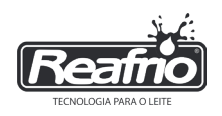

A ligação do módulo de dosagem ao quadro do programador é realizada ligando os bornes de números 4,5 – 6,7 – 8,9 do quadro do programador, aos bornes (verde) na parte traseira do módulo de dosagem.

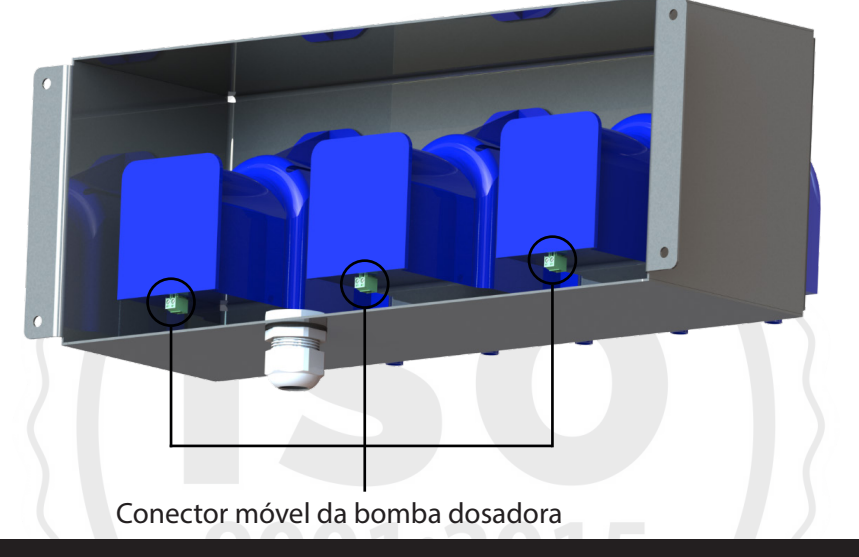

#### **8 - SUPORTE DE MANGUEIRAS**

A instalação do suporte para fixação de mangueiras deve ser junto ao tanque de limpeza da ordenha, lado oposto ao de alimentação de água e retorno de ciclo de limpeza. (Fig. 05)

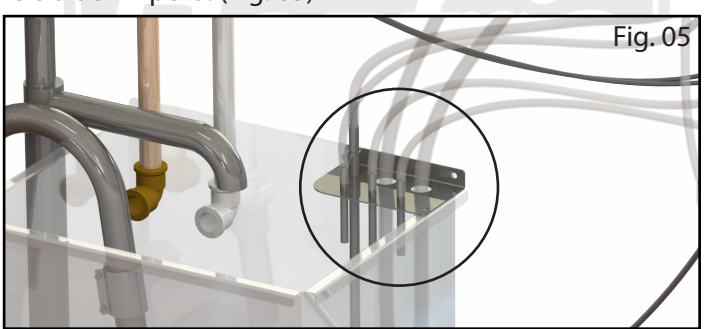

O suporte possui orifícios para fixação das mangueiras de limpeza, aspersor, reservatório da unidade e do aerador.

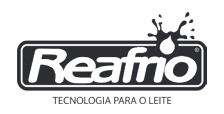

## 9 - ACESSO MENUS DE CONFIGURAÇÃO

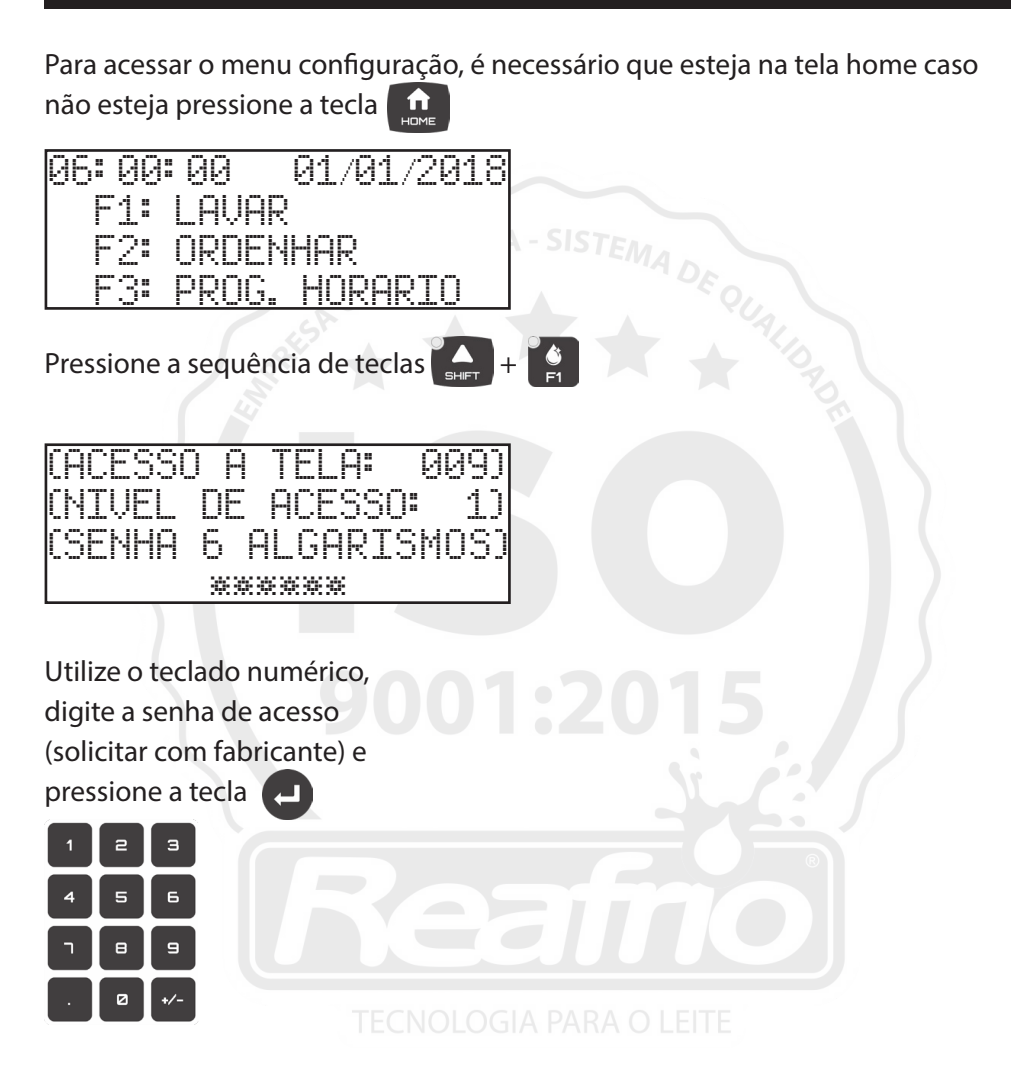

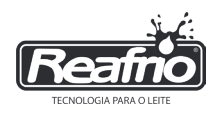

## 10 - DIAGRAMA DE NAVEGAÇÃO - MENU 1

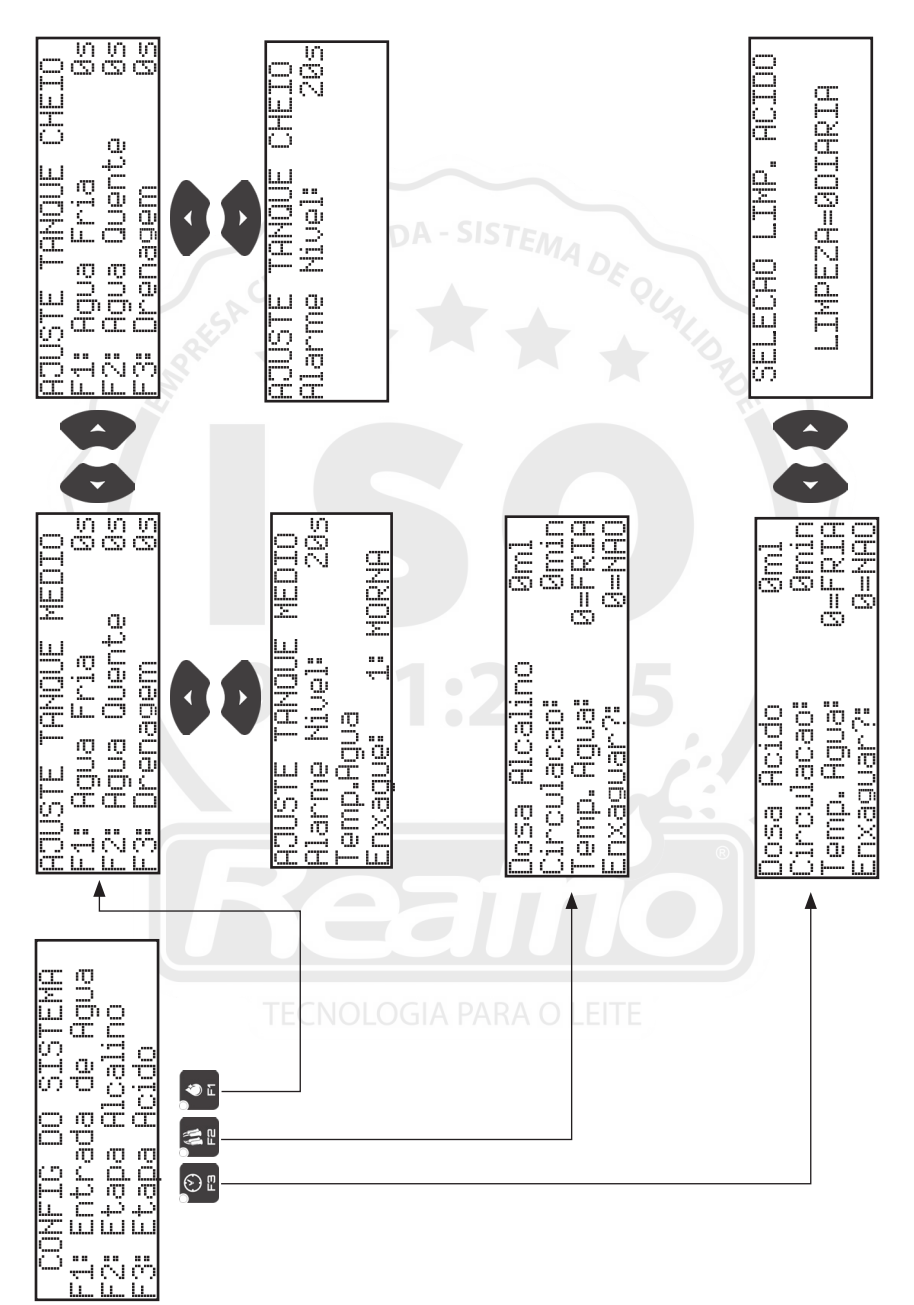

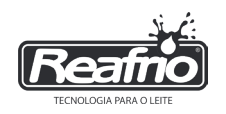

# 11 - AJUSTE MANUAL DO NÍVEL MÉDIO

Encher o tanque de limpeza manualmente com 50% do volume de água. No Programador de limpeza clique na tecla e observe a linha de comando.

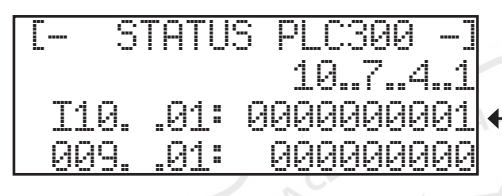

Da direita para a esquerda o primeiro dígito referese ao tanque médio e o segundo digito ao tanque cheio. Ao receber o sinal do sensor o digito vai alterar para o valor (1).

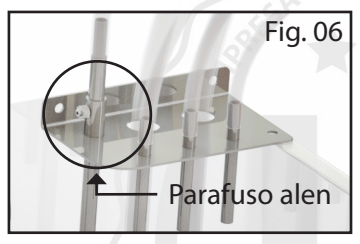

Com uma chave alen (fig. 06) solte a regulagem do tubo de sensor.

Regule a altura do tubo movimentando o sensor para cima e para baixo até o valor da linha de comando apresentar o número 1.

# 11.1 - AJUSTE MANUAL DO NÍVEL CHEIO

Para regulagem do nível máximo complete o tanque com 100% do volume de água. Verifique na tela de status se o segundo digito apresenta o valor (1) a regulagem esta finalizada, caso isto não ocorra é possível realizar o ajuste fino do nível.

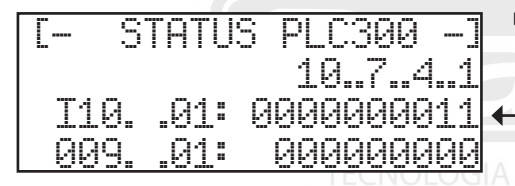

Da direita para a esquerda o primeiro dígito referese ao tanque médio e o segundo digito ao tanque cheio. Ao receber o sinal do sensor o segundo digito vai alterar para o valor (1).

# 11.1.1 - AJUSTE FINO DO NÍVEL CHEIO

Abra a caixa do programador de limpeza, localize a válvula de nível. Com uma chave de fenda gire o parafuso (terminais 21 e 23) de regulagem no sentido anti-horário até apresentar o dígito (1) na tela de status referente ao tanque cheio.

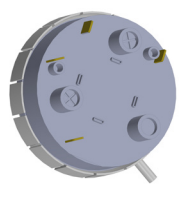

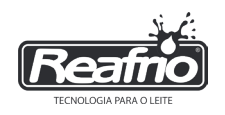

# 12 - CONFIGURAÇÃO DE ENTRADA E SÁIDA DE ÁGUA

Para ter acesso a configuração de entrada e saída de água, siga os passos descritos nas pág 10 e 11. Utilize a tecla direcional para navegar entre os menus até acessar a tela abaixo.

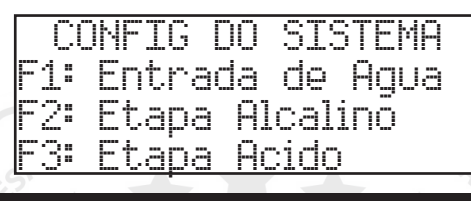

# 12.1 - AJUSTE DE NÍVEL DO TANQUE MÉDIO

Pressione 👲 para acessar os parâmetros de alimentação de água

| A0 | USTE  | TANQUE 1  | 4EDTO |
|----|-------|-----------|-------|
| F1 | : Aqu | Ja Fria   | 0s    |
| F2 | : Ağı | ja Quente | Øs    |
| F3 | : Dř( | enagem    | Øs    |

Nesta etapa vamos configurar o temporizador do sistema para as entradas de água do nível médio do tanque.

ÁGUA FRIA - Pressione durante 2 segundos a tecla e aguarde o sistema encher o reservatório e desligar automaticamente.

#### ESVAZIE O TANQUE MANUALMENTE PARA SEGUIR

ÁGUA QUENTE - Pressione durante 2 segundos a tecla encher o reservatório e desligar automaticamente.

#### NÃO ESVAZIE O TANQUE PARA A PRÓXIMA ETAPA

DRENAGEM - Com o tanque cheio até o nível médio, pressione durante 2 segundos a tecla para acionar a drenagem. Observe o processo de drenagem quando não houver água nos copos coletores pressione a tecla para concluir o processo de drenagem.

Obs.: Para realizar este processo a ordenhadeira deve estar em modo lavagem, com os conjuntos acoplados nas unidades CIP, coletores e mangueiras abertas.

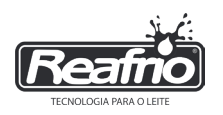

### 12.1.1 - TEMPERATURA DA ÁGUA E ALARME DO NÍVEL DE TANQUE MÉDIO

Pressione a tecla direcional para acessar o menu de configuração de alarme.

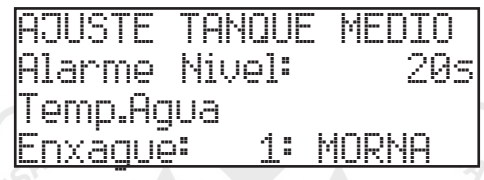

Se o tempo programado no menu anterior não for suficiente para atingir o nível de água do tanque, serão adicionados os segundos inseridos acima, caso este encerre e não atinga o nível, o alarme será acionado. (Padrão 20 sec) Temperatura dos enxágues do tanque médio:

0=FRIA

1=MORNA

#### Causa provavéis para o alarme

- Falta de água;
- Obstrução da tubulação, filtros ou válvula;
- Vazão da água menor que a programada na instalação.

# 12.2 - AJUSTE DO NÍVEL DE TANQUE CHEIO

Para ter acesso a configuração abaixo, siga os passos descritos nas pág 10 e 11. Utilize a tecla direcional para navegar entre os menus até acessar a tela abaixo.

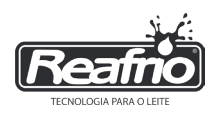

Pressione 🎽 para acessar os parâmetros de alimentação de água

| A: | JU | STE | T  | ANQUE | ME | DIO |
|----|----|-----|----|-------|----|-----|
| F  | 1: | Aqu | la | Fria  |    | Øs  |
| F  | 2: | Αq  | Ja | Quen  | te | Øs  |
| F: | 3: | Dre | na | igem  |    | 0s  |

Pressione a tecla direcional

para acessar a tela de ajustes de tanque cheio.

|   | ADUS | STE | TF   | INQU | E CH | HEIO |
|---|------|-----|------|------|------|------|
|   | F1:  | Aqu | ia l | Fria |      | Øs   |
|   | F2:  | Aqu | ia I | Quer | ite  | Øs   |
|   | F3:  | Dre | na   | gem  |      | Øs   |
| 1 |      |     |      |      |      |      |

Nesta etapa vamos configurar o temporizador do sistema para as entradas de água do nível cheio do tanque.

ÁGUA FRIA - Pressione durante 2 segundos a tecla e aguarde o sistema encher o reservatório e desligar automaticamente.

#### ESVAZIE O TANQUE MANUALMENTE PARA SEGUIR

ÁGUA QUENTE - Pressione durante 2 segundos a tecla encher o reservatório e desligar automaticamente.

#### NÃO ESVAZIE O TANQUE PARA A PRÓXIMA ETAPA

DRENAGEM - Pressione durante 2 segundos a tecla para acionar a drenagem. Observe o processo de drenagem quando não houver água nos copos coletores pressione a tecla para concluir o processo de drenagem.

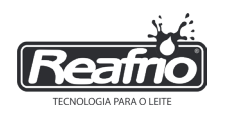

# 12.2.1 - ALARME DO NÍVEL DE TANQUE CHEIO

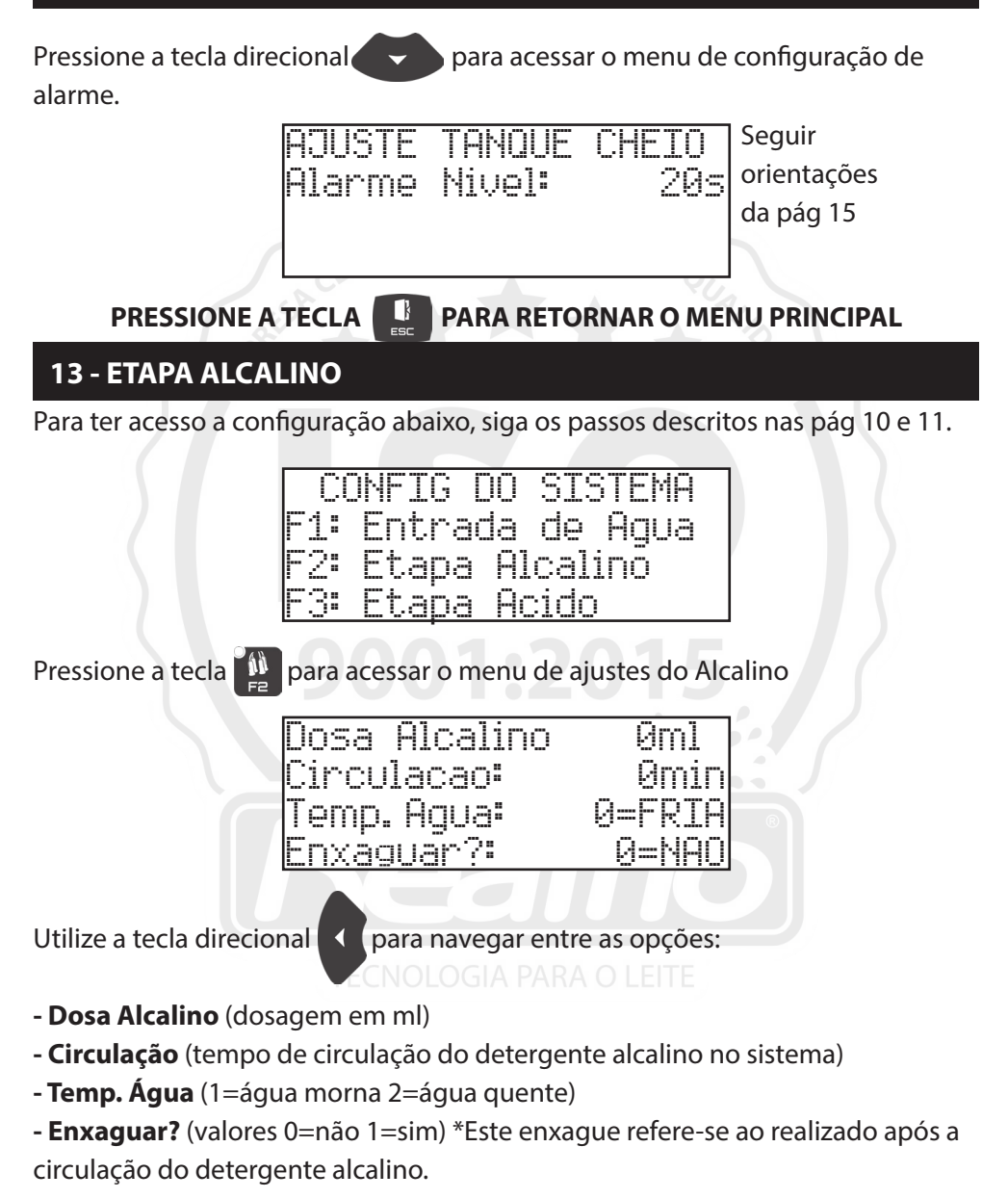

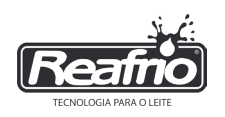

# 14 - ETAPA ÁCIDO

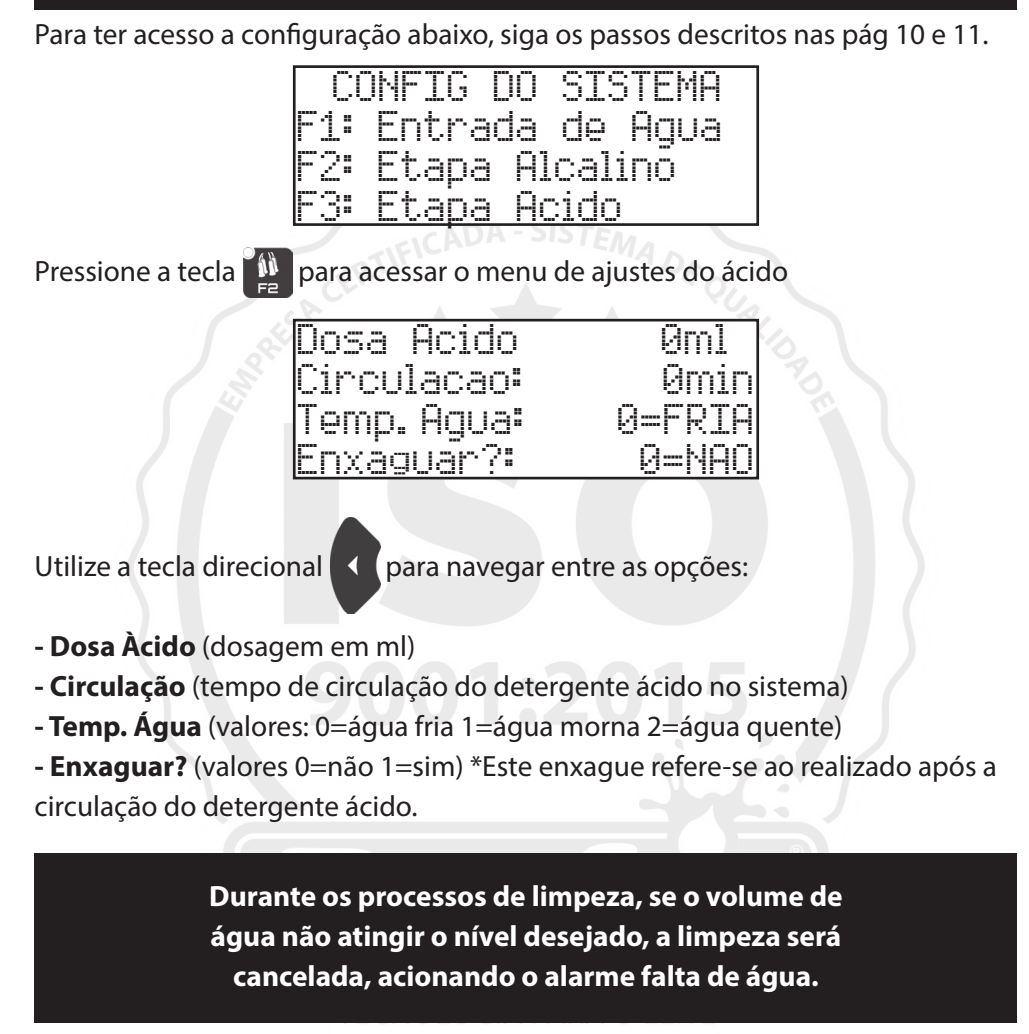

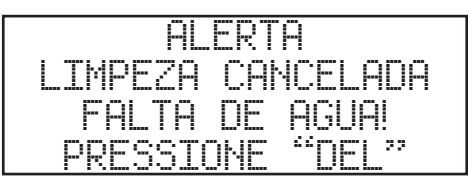

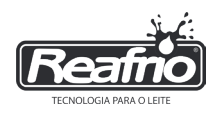

# 14.1 - SELEÇÃO DOS CICLOS - LIMPEZA ÁCIDO

Utilize a tecla direcional

para acessar a tela de seleção de limpeza ácida

# SELECAO LIMP. ACIDO LIMPEZA=ØDIARIA

Pressione a tecla e utilizando as teclas direcionais para cima/baixo alterne entre as opções:

0=Limpeza Ácido Diária

1=3x1 (Uma limpeza com alcalino e ácido e três somente alcalino)

2=5x1 (Uma limpeza com alcalino e ácido e cinco somente alcalino)

3=ALTERNADA (uma limpeza com alcalino e uma limpeza com ácido)

# PRESSIONE A TECLA PARA RETORNAR O MENU PRINCIPAL

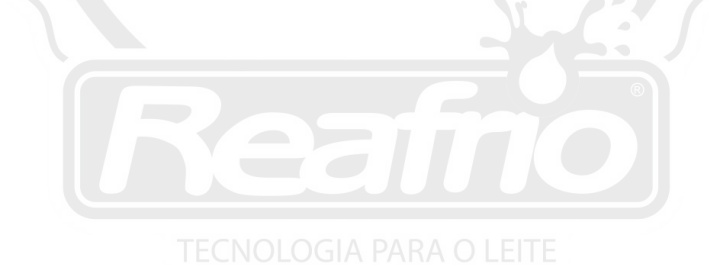

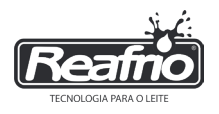

## 15 - DIAGRAMA DE NAVEGAÇÃO - MENU 2

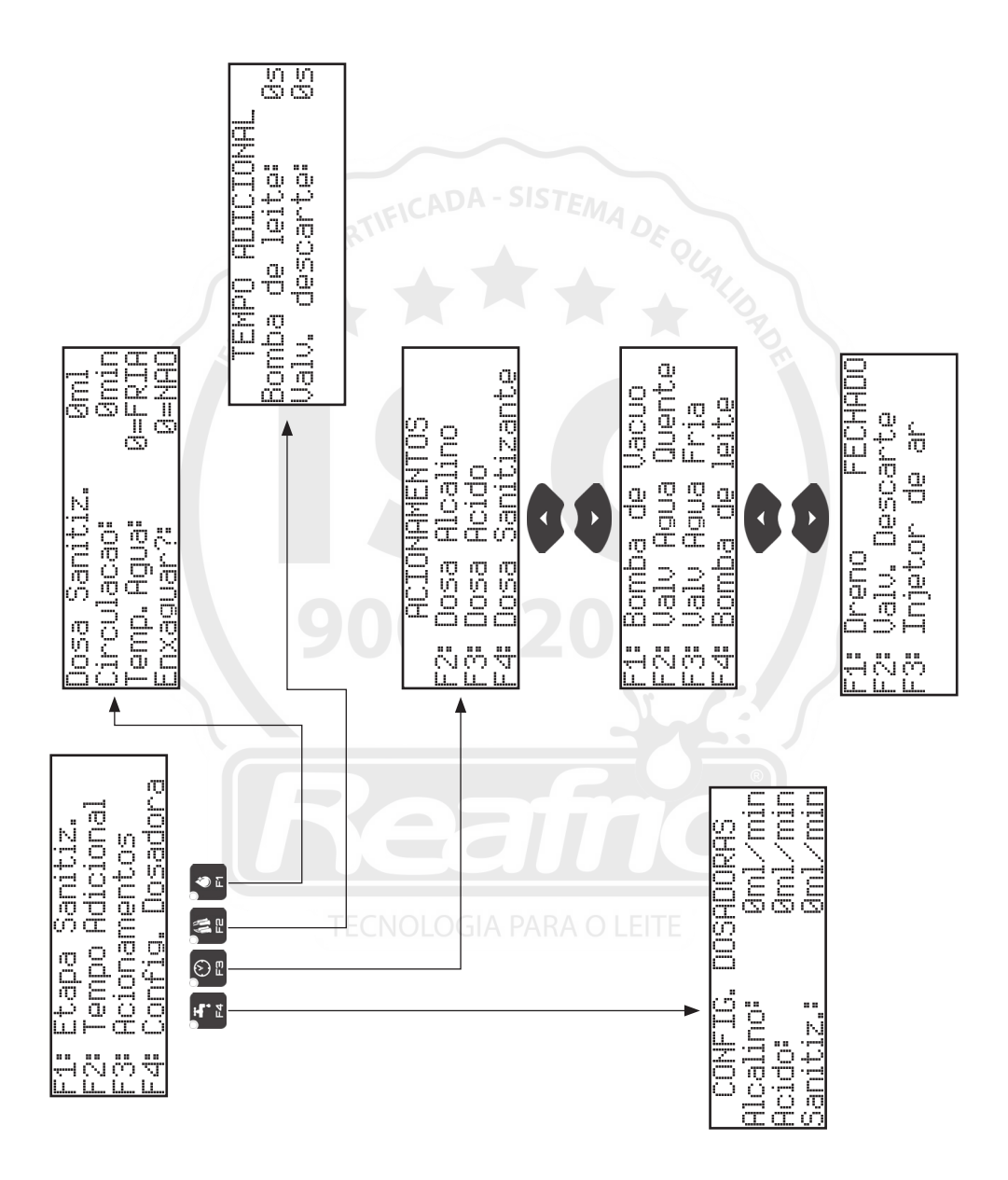

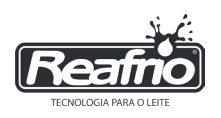

#### 16 - ETAPA SANITIZANTE: (HABILITADO NA PROGRAMAÇÃO HORÁRIO)

Para ter acesso a configuração abaixo, siga os passos descritos nas pág 10, 11 e

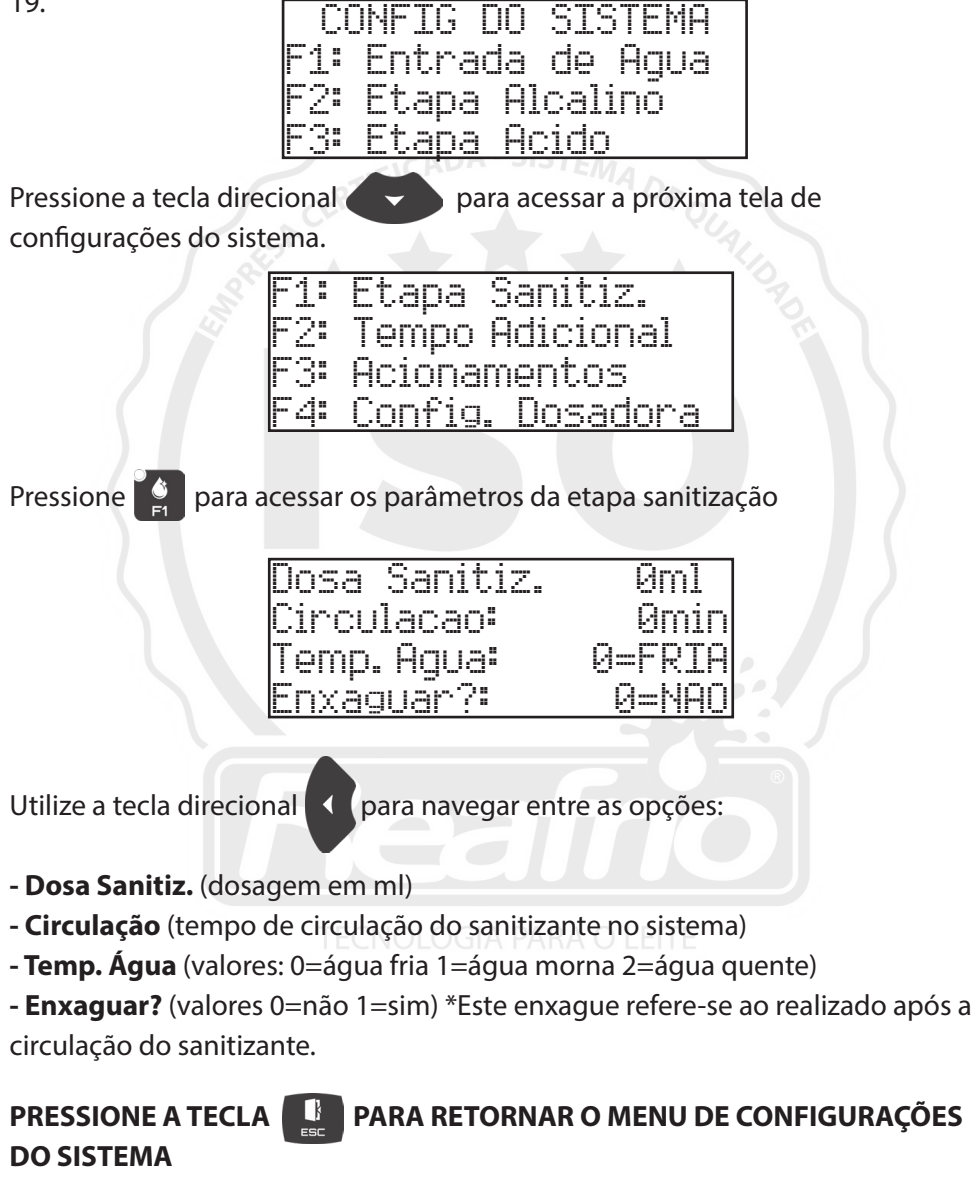

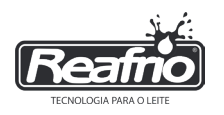

## **17 - TEMPOS ADICIONAIS**

Para ter acesso a configuração abaixo, siga os passos descritos nas pág 10, 11 e 19.

- Etapa Sanitiz. Tempo Adicional
- Acionamentos
- Config. Dosadora

Pressione

para acessar os parâmetros do tempo adicional

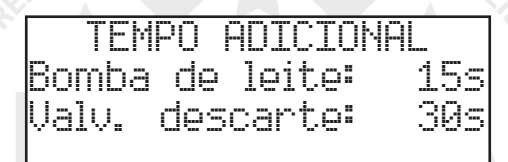

Refere-se aos tempos extras, executados após o final das etapas padrões de limpeza. Tempo adicional para drenagem da água do sistema.

BOMBA DE LEITE - Tempo necessário para drenar toda a água do reservartório da unidade final, analise visualmente o tempo.

VÁLVULA DRENO - Tempo necessário para drenar toda a água da tubulação de limpeza, analise visualmente o tempo.

Utilize a tecla direcional 🔨 para navegar entre as opções, pressione 🔁

para liberar o campo de ajustes do tempo (segundos), para inserir os tempos utilize o teclado númerico, para confirmar pressione

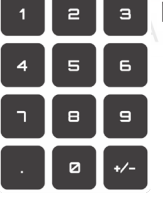

PARA RETORNAR O MENU DE CONFIGURAÇÕES

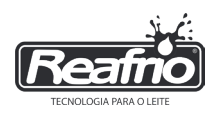

# **18 - ACIONAMENTOS MANUAIS**

Para ter acesso a configuração abaixo, siga os passos descritos nas pág 10, 11 e

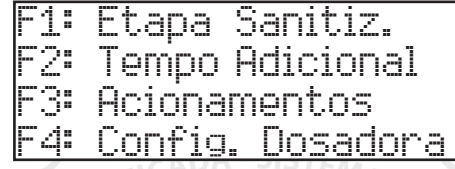

Pressione Spara acessar os menus de acionamentos com a finalidade de realizar testes nos componentes do sistema.

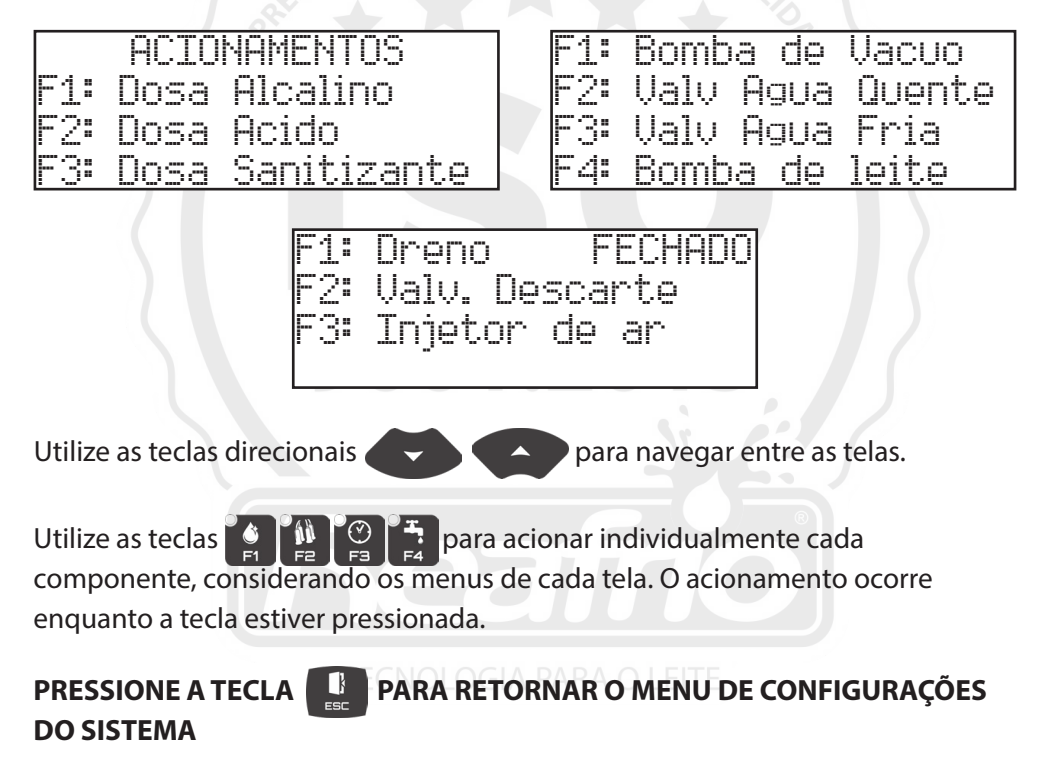

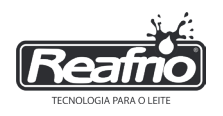

# 19 - CONFIGURAÇÃO DAS BOMBAS DOSADORAS

Para ter acesso a configuração abaixo, siga os passos descritos nas pág 10, 11 e

|                                                                                                    | F1: Etapa Sanitiz.<br>F2: Tempo Adicional<br>F3: Acionamentos<br>F4: Config. Dosadora                                                                                                    |
|----------------------------------------------------------------------------------------------------|----------------------------------------------------------------------------------------------------|
| Pressione                                                                                                    | acessar o menu de configuração da vazão das bombas                                                                                                    |
| dosadoras.                                                                                                    | CONFIG. DOSADORAS<br>Alcalino: 000ml/min<br>Acido: 000ml/min<br>Sanitiz.: 000ml/min                                                                                                    |
| Utilize a tecla direcio                                                                                        | nal 📢 para navegar entre as opções, pressione 🕘                                                                                                    |
| para liberar o campo<br>utilize o teclado núm                                                                  | de ajustes do tempo (segundos), para inserir os tempos<br>lerico, 1 2 3 para confirmar pressione<br>4 5 6<br>7 8 9<br>. 0 1/-                                                                                                    |
| Para configurar a dos<br>(ácido) (an<br>processo de 60sec ve<br>Utilize o teclado num<br>produto. Para confirr | agem dos produtos químicos, pressione 🈭 (alcalino)<br>itizante) por 3 segundos para acionar, após finalizar o<br>erificar o volume da amostra em um recipiente graduado.<br>nérico para inserir o resultado final no campo referente ao<br>nar pressione 🜙 |

PRESSIONE A TECLA PARA RETORNAR O MENU DE CONFIGURAÇÕES DO SISTEMA

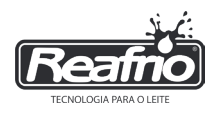

## 20 - DIAGRAMA DE NAVEGAÇÃO - MENU 3

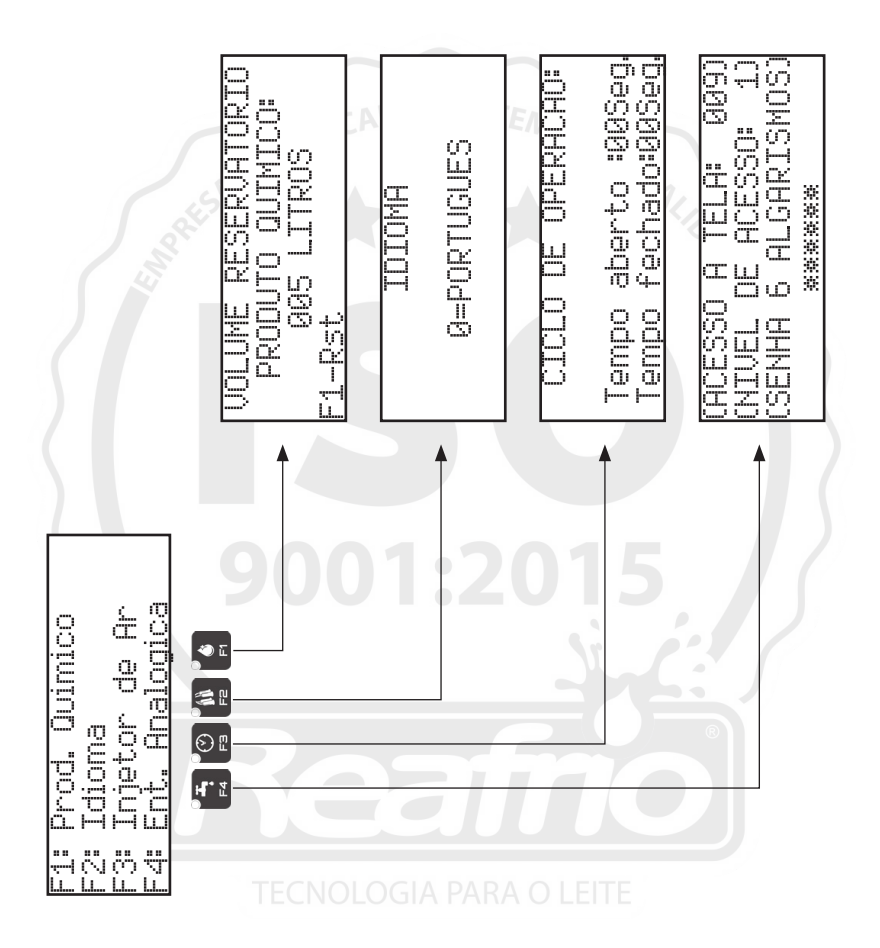

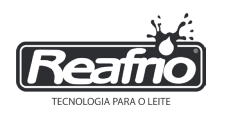

# 21 - ALARME PRODUTOS QUÍMICOS

Para ter acesso a configuração abaixo, siga os passos descritos nas pág 10, 11, 19 e 24. Utilize a tecla direcional para navegar entre os menus até acessar a tela abaixo.

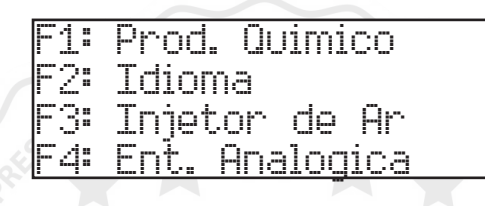

Pressione para acessar os parâmetros de alarme de químicos.

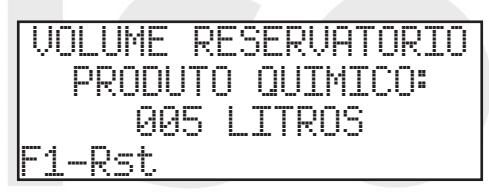

Informe qual o volume em litros do galão do produto químico. Padrão de fábrica é de 5 (cinco) litros.

Quando necessária a substituição do galão de produtos químicos aparecerá a mensagem conforme tela abaixo.

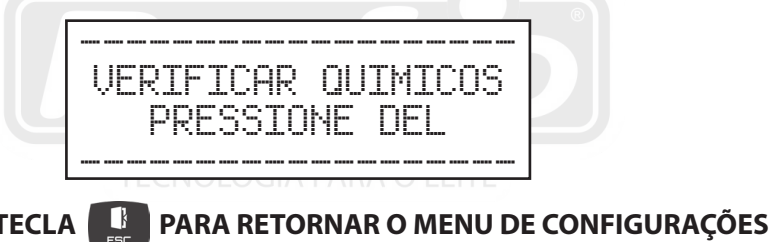

PRESSIONE A TECLA DO SISTEMA

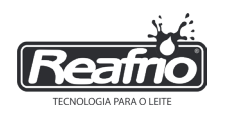

# 22 - SELEÇÃO DO IDIOMA

Para ter acesso a configuração abaixo, siga os passos descritos nas pág 10, 11, 19 e 24. Utilize a tecla direcional para navegar entre os menus até acessar a tela abaixo.

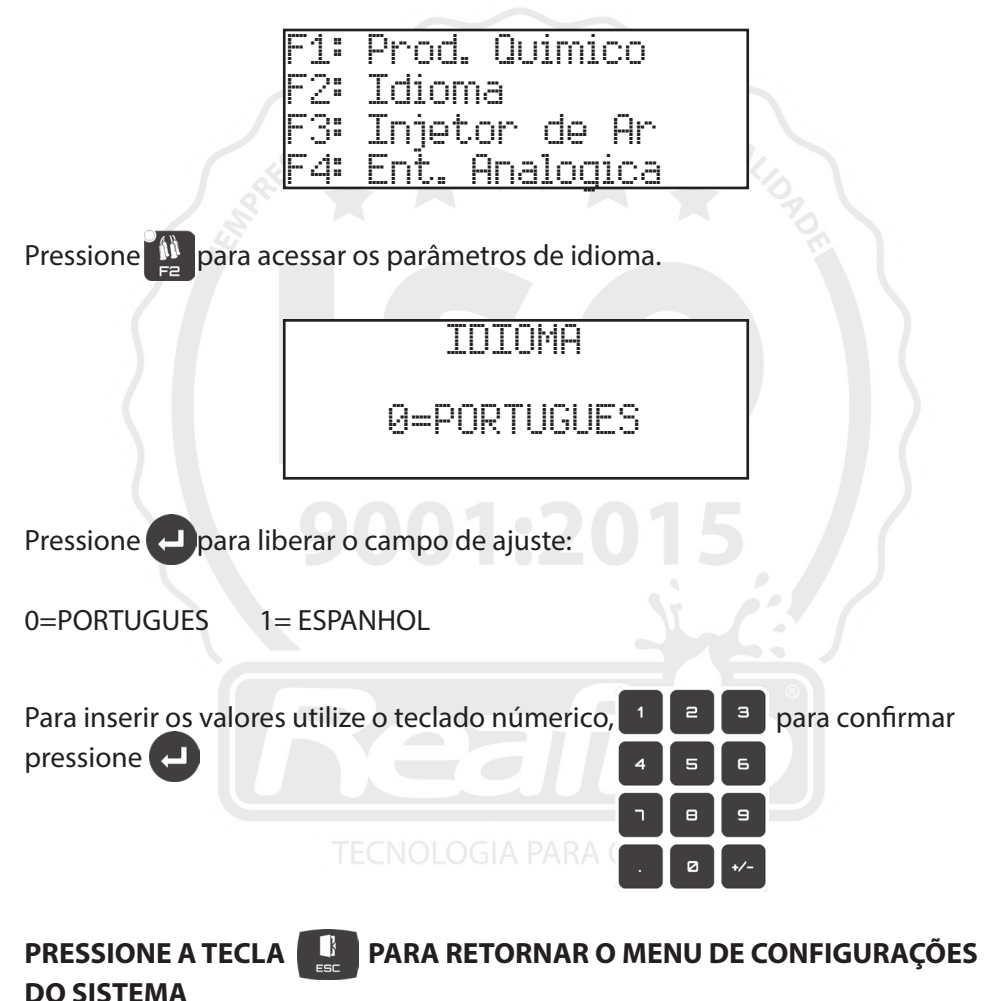

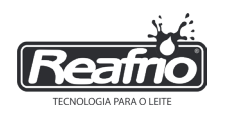

## 23 - INJETOR DE AR

Para ter acesso a configuração abaixo, siga os passos descritos nas pág 10, 11, 19 e 24. Utilize a tecla direcional para navegar entre os menus até acessar a tela abaixo.

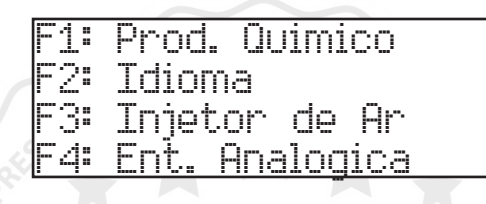

Pressione 🙋 para acessar os parâmetros de ajustes do injetor de ar

CICLO DE OPERACAO:

Tempo aberto :00Seg. <u>Tempo fechado:00Seg.</u>

#### \*Este sensor é um acessório adquirido a parte do sistema padrão!

Limite de 10 segundos para a função aberto e 60 segundos para fechado.

Utilize a tecla direcional < para navegar entre as opções, pressione 🔁

para liberar o campo de ajustes, para inserir os valores utilize o teclado

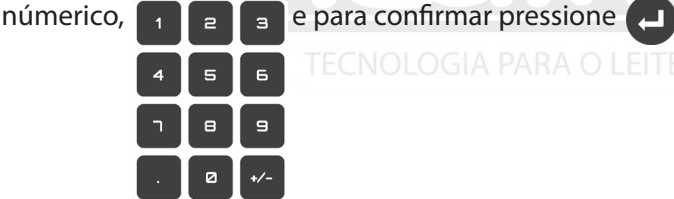

PRESSIONE A TECLA PARA RETORNAR O MENU DE CONFIGURAÇÕES

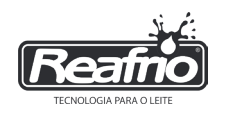

#### SISTEMA DE LEITURA DE TEMPERATURA ESTÁ INCLUSO COM O INJETOR DE AR

Sistema possui sensor que monitora a temperatura da água da limpeza, não deixando a mesma exceder 80°C, quando selecionado a opção de água quente entre os processos de limpeza com químicos, evitando a volatilização dos produtos.

#### 24 - AJUSTES DAS CORRENTES E TEMPOS DE ACIONAMENTO DO QUADRO DE COMANDO

## 24.1 - CORRENTE DA BOMBA DE TRANSFERÊNCIA DE LEITE

Para ajuste da corrente da bomba de transferência deve-se observar a corrente máxima indicada na placa do motor e com auxílio do multímetro verificar o consumo de real de corrente, manter o consumo indicado conforme tensão de ligação. Regulável entre 5,6 e 8 A (amperes).

#### 24.2 - TEMPO DE ACIONAMENTO DA BOMBA DE LEITE

O tempo de acionamento da bomba de leite é ajustado considerando-se as circunstancias de instalação e forma construtiva do equipamento de ordenha. Regulável entre 6 a 60 segundos

#### Deve-se considerar que:

• O tempo de bomba ligada seja suficiente para reduzir o volume de leite no reservatório, minimizando o trabalho em vazio, evitando a quebra do selo mecânico.

- Manter o volume de leite no reservatório abaixo do nível máximo.
- No quadro de comando localize o relé de tempo da bomba de transferência.
- Com uma chave de fenda regule o tempo conforme a indicação do relé;

• Teste o acionamento, se necessário ajuste o tempo seguindo as considerações de uso.

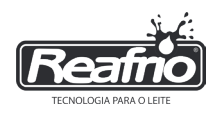

## 24.3 - TENSÃO DE TRABALHO DAS BOMBAS DE VÁCUO

Quadros disponíveis nas tensões: Monofásico 220v Bifásico 440v Trifásico 220v Trifásico 380v

Para ajuste da proteção térmica das bombas de vácuo deve-se observar a corrente máxima indica na placa de identificação do motor. No quadro de comando ajuste a regulagem térmica para que o sistema proteja caso ocorra uma sobrecarga.

#### 24.4 - INTERVALO DE ACIONAMENTOS DAS BOMBAS DE VÁCUO

No quadro de comando localize o relé de tempo de intervalo de acionamento das bombas.

Com uma chave de fenda regule o tempo conforme a indicação do relé, teste o acionamento, se necessário ajuste o tempo entre 6 e 60 segundos considerando o tempo mínimo de 15 segundos.

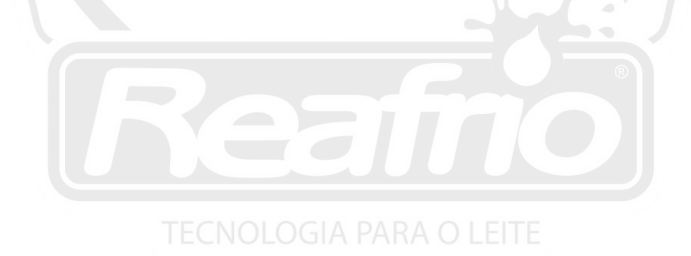

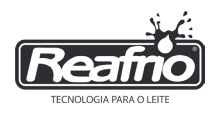

# ANOTAÇÕES

| <pre></pre> | ERTIFICADA SI | STEMA DE     |         |
|-------------|---------------|--------------|---------|
| 15A         |               |              |         |
| and and     |               |              | 5       |
|             |               |              |         |
|             |               |              |         |
|             |               |              |         |
|             |               |              |         |
|             | 0001.3        | 0015         | 12      |
|             |               |              |         |
|             |               |              | <u></u> |
|             |               | <b>C</b> 0 - | B       |
|             |               |              |         |
|             |               |              |         |
|             | TECNOLOGIA PA | RA O LEITE   |         |
|             |               |              |         |
|             |               |              |         |

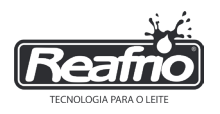

# ANOTAÇÕES

| l'és                                     | RTIFICADA   | IS IEMA DE   |      |                                              |
|------------------------------------------|-------------|--------------|------|----------------------------------------------|
| SESA -                                   |             |              | ALIS |                                              |
| A. A. A. A. A. A. A. A. A. A. A. A. A. A |             |              | PO   |                                              |
|                                          |             |              |      |                                              |
|                                          |             |              |      |                                              |
|                                          |             |              |      |                                              |
|                                          |             |              |      |                                              |
| 9                                        | 001.        | 2015         |      |                                              |
|                                          | 0011        |              |      | <u>)                                    </u> |
|                                          |             |              |      |                                              |
|                                          |             |              | ®    |                                              |
|                                          |             |              |      |                                              |
|                                          |             |              |      |                                              |
| Т                                        | ECNOLOGIA F | PARA O LEITE |      |                                              |
|                                          |             |              |      |                                              |
|                                          |             |              |      |                                              |

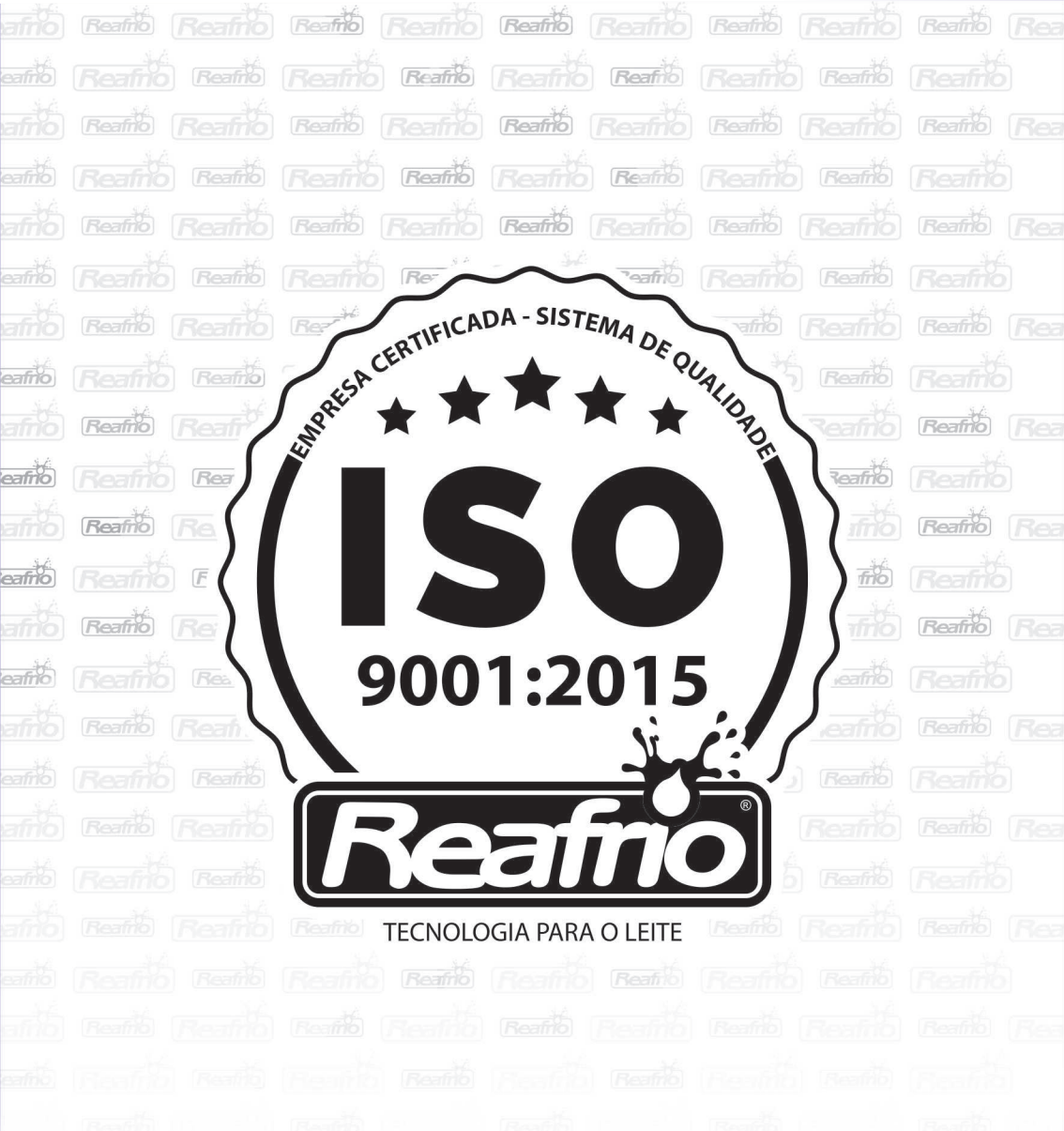

Rua Euclides Mário Canalle, 361, Bairro Nova Morada CEP 89.874-000, Maravilha/Santa Catarina

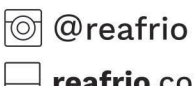

🖒 fb.com/**reafrio** 

🚽 reafrio.com.br 🛛 🕓

**(**+55 **(49) 3664-6100**